Procedimentos para Geração de Ofertas

SPL - Superintendência de Promoção de Licitações STI - Superintendência de Tecnologia da Informação

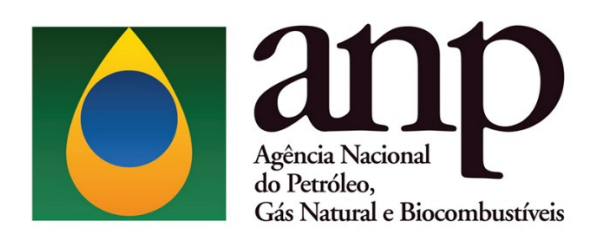

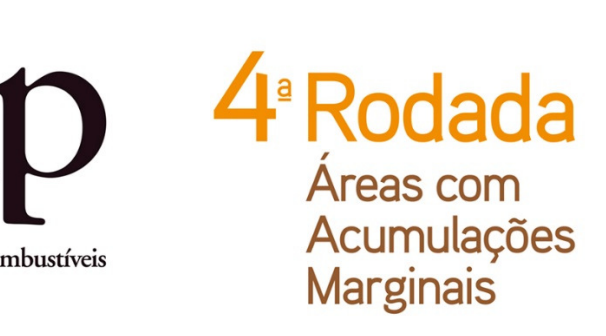

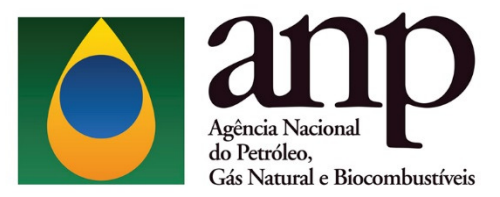

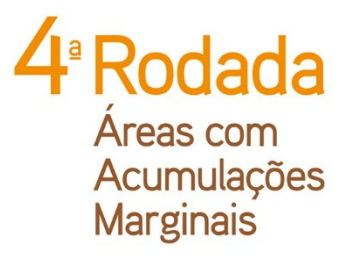

# SUMÁRIO

| 1. | APRE | SENTAÇÃO                                          | 3 |
|----|------|---------------------------------------------------|---|
|    | 1.1. | COMPONENTES E FORMA DE APRESENTAÇÃO DAS OFERTAS   | 3 |
| 2. | INST | ALAÇÃO E CONFIGURAÇÕES INICIAIS                   | 5 |
|    | 2.1. | PRÉ-REQUISITOS MÍNIMOS PARA INSTALAÇÃO DO SISTEMA | 5 |
|    | 2.2. | INSTALAÇÃO DO SISTEMA                             | 5 |
|    | 2.3. | Acesso ao sistema                                 | 5 |
|    | 2.4. | CONFIGURAÇÃO DE IDIOMA                            | 5 |
| 3. | PASS | O A PASSO PARA A GERAÇÃO DE OFERTAS NO GEOF-AM    | 7 |
|    | 3.1. | CADASTRO DA EMPRESA/CONSÓRCIO                     | 7 |
|    | 3.2. | ELABORAÇÃO DAS OFERTAS                            | 8 |
|    | 3.3. | GERAÇÃO DO ID E IMPRESSÃO DA OFERTA1              | 2 |
| 4. | CONS | SIDERAÇÕES FINAIS                                 | 5 |

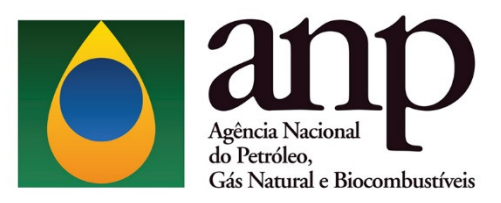

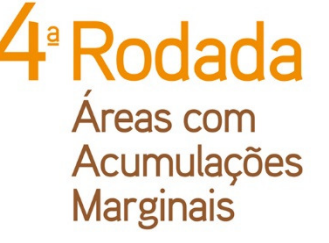

# 1. APRESENTAÇÃO

A elaboração das ofertas na 4ª Rodada de Licitações de Áreas com Acumulações Marginais é feita exclusivamente por meio do Programa Gerador de Ofertas – GEOF-AM, desenvolvido pela ANP e disponibilizado no sítio eletrônico http://www.brasilrounds.gov.br.

#### 1.1. Componentes e forma de apresentação das ofertas

Após a inserção das ofertas no GEOF-AM, as ofertas deverão ser impressas e apresentadas em envelope lacrado, contendo os seguintes itens:

a) Folha de rosto do envelope, detalhando o consórcio e as áreas de interesse.

A folha de rosto representa o Instrumento Particular de Compromisso de Constituição de Consórcio e identifica a oferta. Deve ser impressa e assinada pelo(s) representante(s) credenciado(s) da(s) empresa(s) e colada na face externa do envelope.

b) **Relatório de oferta**, contendo o bônus de assinatura ofertado para a área. Deve ser impresso e colocado dentro do envelope.

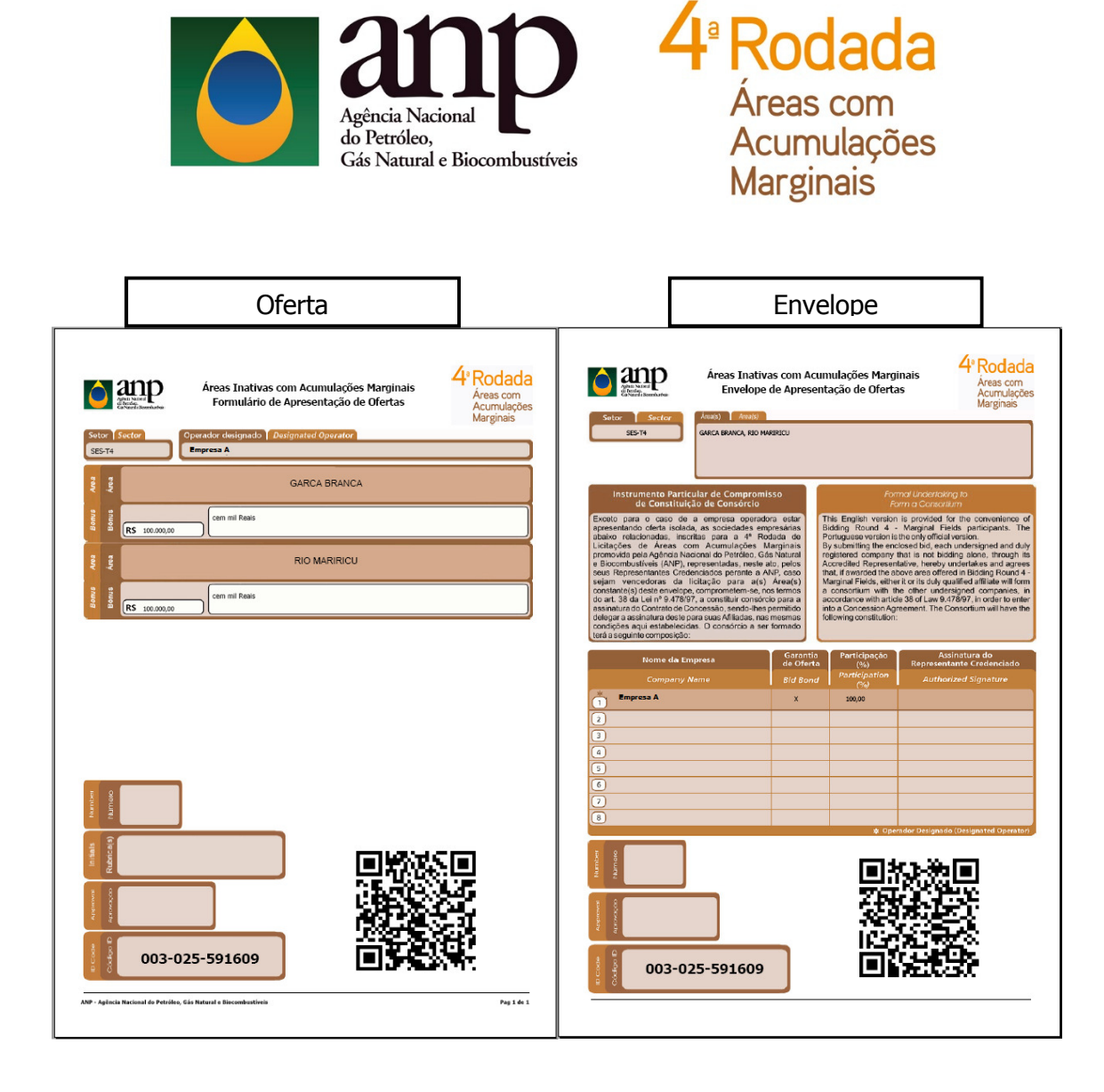

#### ATENÇÃO!

Cada oferta é singularizada por um Código Identificador da oferta (ID). É imprescindível que os formulários impressos contenham um único código ID.

O conteúdo de cada envelope se restringirá às ofertas de uma mesma empresa ou consórcio para um determinado setor.

Para a 4ª Rodada de Licitações de Áreas com Acumulações Marginais está dispensada a apresentação de mídia digital. Os dados da oferta serão lidos por meio do QR Code presente no relatório de oferta.

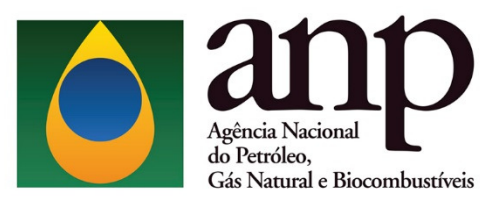

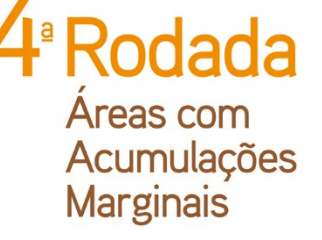

### 2. INSTALAÇÃO E CONFIGURAÇÕES INICIAIS

#### 2.1. Pré-requisitos mínimos para instalação do sistema

- a) Sistema Operacional: Windows XP SP2, 2003 SP1, Vista ou superior;
- b) Memória: 256 MB RAM;
- c) Configuração de tela: 1024 x 768 pixels; e
- d) Para efetuar a instalação é necessário utilizar uma conta com perfil de ADMINISTRADOR.

#### 2.2. Instalação do sistema

- a) Clicar no ícone Instalador\_GEOF\_AM4.zip
- b) Efetuar a descompactação do instalador em uma pasta local.
- c) Executar o arquivo "setup.exe" que se encontra dentro da pasta onde foi efetuada

#### a descompactação.

| Nome                                     | Тіро                        | Tamanho Compactado | Protegido por senha | Tamanho  |
|------------------------------------------|-----------------------------|--------------------|---------------------|----------|
| 퉬 Crystal Reports for .NET Framework 4.0 | Pasta de arquivos           |                    |                     |          |
| 퉬 dotnetfx                               | Pasta de arquivos           |                    |                     |          |
| 🐌 DotNetFX40                             | Pasta de arquivos           |                    |                     |          |
| MDAC28                                   | Pasta de arquivos           |                    |                     |          |
| 퉬 ReportViewer                           | Pasta de arquivos           |                    |                     |          |
| WindowsInstaller3_1                      | Pasta de arquivos           |                    |                     |          |
| 🔲 setup                                  | Aplicativo                  | 259 KB             | Não                 | 650 KB   |
| 🔂 SetupGEOFNETAM                         | Pacote do Windows Installer | 2.596 KB           | Não                 | 2.980 KB |

d) Durante a execução do instalador será verificada a existência de todos os prérequisitos para a execução do GEOF e, caso um deles não tenha sido localizado, o instalador solicitará a confirmação do usuário para prosseguir com a instalação.

#### ATENÇÃO!

Não utilize o arquivo "SetupGEOFNETAM.msi" para iniciar a instalação.

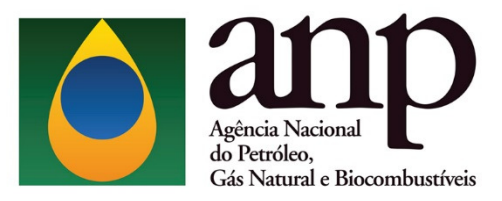

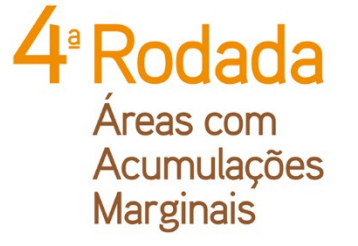

### 2.3. Acesso ao sistema

Após a instalação, basta executar o GEOF através do atalho no desktop ou através do menu iniciar, como pode ser visto a seguir.

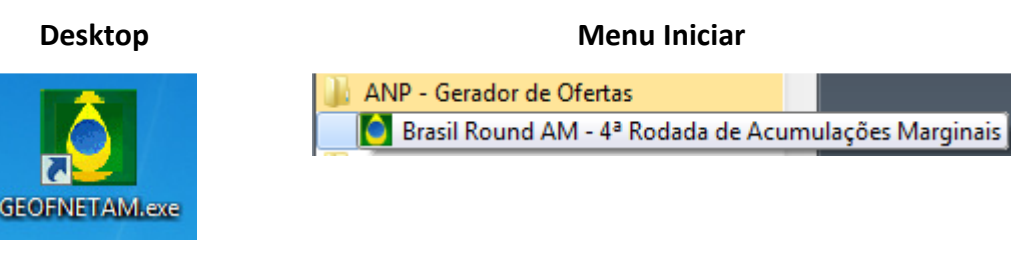

### 2.4. Configuração de idioma

A figura a seguir representa a tela inicial do sistema. Observe que o programa está disponível em português e inglês. Selecione o idioma desejado na caixa ao lado direito da tela.

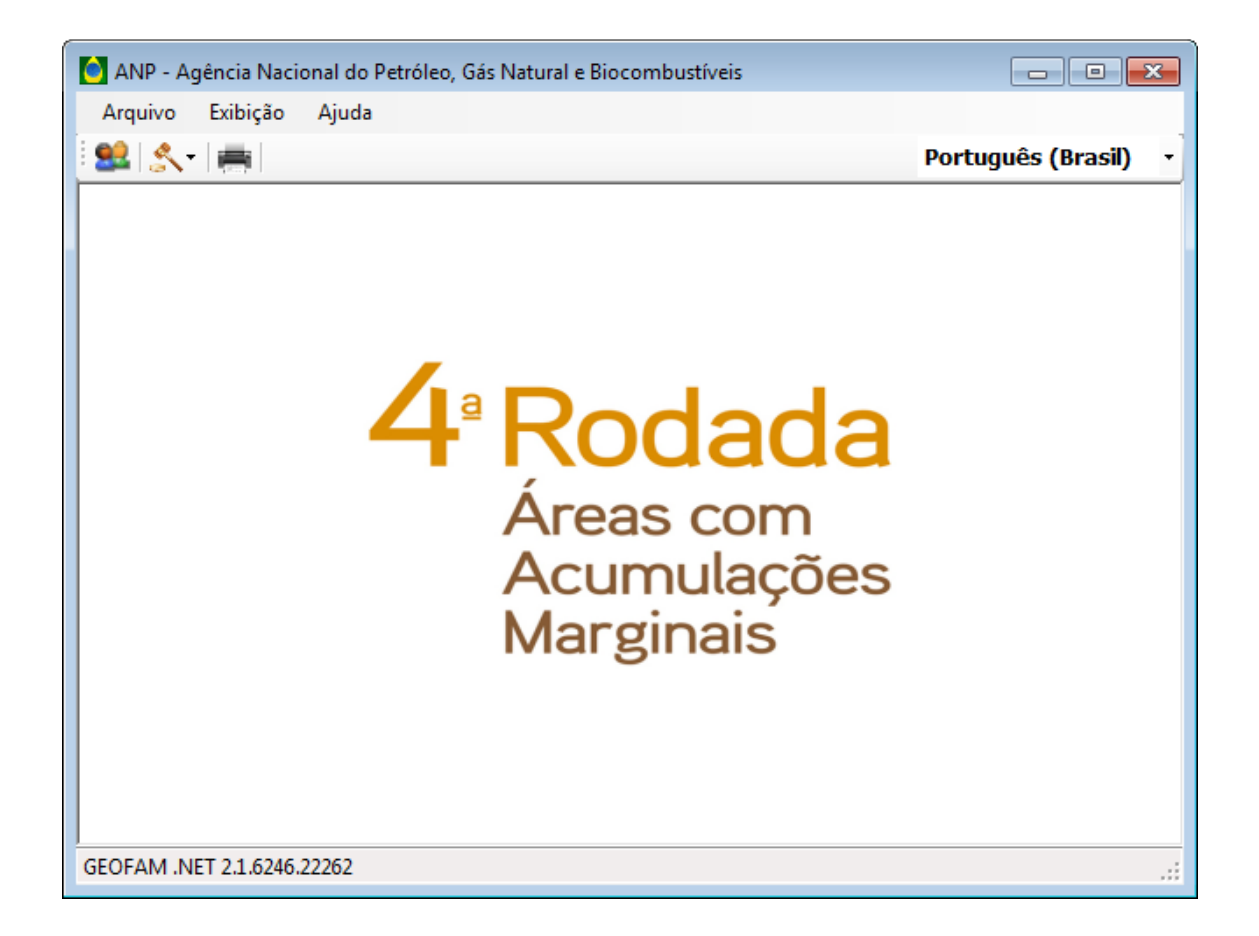

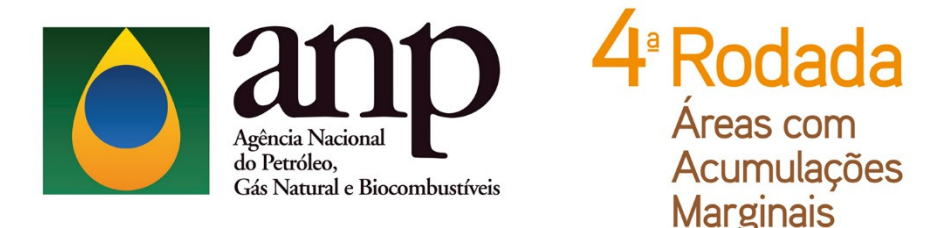

#### PASSO A PASSO PARA A GERAÇÃO DE OFERTAS NO GEOF-AM 3.

No sistema GEOF-AM, as ofertas são cadastradas por setor oferecido.

A empresa somente poderá apresentar ofertas para as áreas localizadas no(s) setor(es) para o(s) qual(is) tenha efetuado o pagamento da(s) respectiva(s) taxa(s) de participação.

#### 3.1. Cadastro da empresa/consórcio

Para cadastrar a(s) empresa(s) clique no ícone

. Ao clicar neste ícone, a

seguinte tela será exibida:

| adastro de Empresas                      |              |  |
|------------------------------------------|--------------|--|
| Cadastro de Empresas       Nome Fantasia | Razão Social |  |
|                                          |              |  |
| Incluir Alterar Remover                  |              |  |
|                                          |              |  |

Selecione INCLUIR e digite o código da empresa no campo correspondente da tela seguinte. Cada empresa receberá da ANP um código que deverá ser utilizado no momento do cadastro. O código da empresa será enviado por e-mail aos representantes credenciados.

| Empresa        |                                                             |
|----------------|-------------------------------------------------------------|
| Código:        | AGE0002596860 Verificar                                     |
| Nome Fantasia: | ANP                                                         |
| Razão Social:  | Agência Natural do Petróleo, Gás Natural e Biocombustíveis. |
|                | Salvar Cancelar                                             |

Após digitar o código da empresa, clique em VERIFICAR. Neste momento, o nome fantasia e a razão social da empresa serão exibidos no formulário automaticamente. Selecione, então, SALVAR.

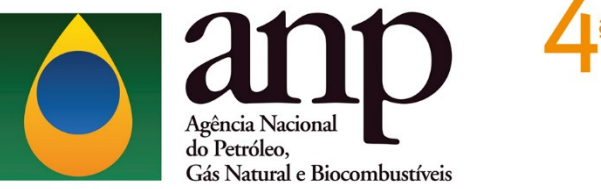

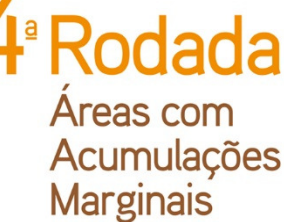

## ATENÇÃO!

Em caso de oferta em consórcio, todas as empresas consorciadas devem ser cadastradas. Para isso, é necessário realizar o procedimento de cadastro de empresas, descrito anteriormente, para cada uma das empresas consorciadas.

| Nome Fantasia        | Razão Social |
|----------------------|--------------|
| Empresa X            | Empresa X    |
| Empresa Y            | Empresa Y    |
| luir Alterar Remover |              |

#### 3.2. Elaboração das ofertas

Para elaborar ofertas, clique no ícone e, em seguida, em NOVA OFERTA. Irá aparecer o seguinte quadro para o preenchimento das ofertas:

| ormulário de Ofertas                                            |              |                     |                     |                       |  |
|-----------------------------------------------------------------|--------------|---------------------|---------------------|-----------------------|--|
| Setor:                                                          | •            |                     |                     |                       |  |
| Bacia:                                                          |              |                     |                     |                       |  |
| Número de Ofertas:                                              |              |                     |                     |                       |  |
| Total Bönus Ofertado (R\$):<br>Cadastro de Empresas (Consórcio) |              |                     |                     |                       |  |
| Nome Fantasia                                                   | Razão Social | % Participação      | Empresa Operadora ? | Empresa Garantidora ? |  |
|                                                                 |              |                     |                     |                       |  |
|                                                                 |              |                     |                     |                       |  |
| Incluir Alterar Exclu                                           | ir           | III                 |                     |                       |  |
| Ofertas<br>Área                                                 |              | Bônus Ofertado (R\$ | )                   |                       |  |
| 1000                                                            |              | Donas orereado (rej |                     |                       |  |
|                                                                 |              |                     |                     | III                   |  |
| Incluir Alterar Exclu                                           | iir          |                     |                     |                       |  |
|                                                                 |              |                     |                     | Salvar Fechar         |  |

Este quadro é dividido em três partes:

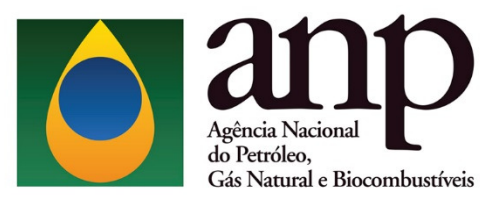

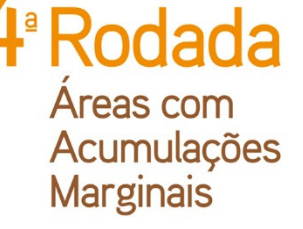

#### I) Seleção do setor:

Primeiramente, deve ser escolhido o setor para o qual a oferta será realizada. Selecionado o setor, automaticamente a bacia correspondente será exibida. Sem o preenchimento do setor, os campos seguintes (empresa e oferta) não poderão ser preenchidos.

| Formulário de Ofertas       |                               |                |                     |                       |
|-----------------------------|-------------------------------|----------------|---------------------|-----------------------|
| Setor:                      | -                             |                |                     |                       |
| Bacia:                      | SES-T4                        | 1              |                     |                       |
| Número de Ofertas:          | SPOT-T3<br>SPOT-T4            |                |                     |                       |
| Total Bônus Ofertado (R\$): | SREC-C                        |                |                     |                       |
| Cadastro de Empresas (Conso | SREC-T2<br>SREC-T3<br>SREC-T4 |                |                     |                       |
| Nome Fantasia               | Razão Social                  | % Participação | Empresa Operadora ? | Empresa Garantidora ? |
|                             |                               |                |                     |                       |

#### II) Seleção da empresa/consórcio:

Para a seleção da empresa/consórcio, clique em INCLUIR no campo Cadastro de Empresas (Consórcio).

| Nome Fantasia | Razão Social | % Participação | Empresa Operadora ? | Empresa Garantidora ? |
|---------------|--------------|----------------|---------------------|-----------------------|
|               |              |                |                     |                       |
|               |              |                |                     |                       |
|               |              |                |                     |                       |
|               |              |                |                     |                       |

#### A seguinte janela será exibida:

| Empresa           |                        |                 |
|-------------------|------------------------|-----------------|
| Nome Fantasia:    |                        | •               |
| Razão Social:     |                        |                 |
| Participação (%): | <br>Empresa Operadora? |                 |
|                   | Empresa Garantidora?   |                 |
|                   |                        | Salvar Cancelar |

Nesta janela, deverá(ão) ser selecionada(s) a(s) empresa(s) previamente cadastrada(s). Caso a oferta seja individual, selecione o nome fantasia da empresa, digite o valor 100 no campo PARTICIPAÇÃO e selecione as opções EMPRESA OPERADORA e EMPRESA GARANTIDORA.

Caso a oferta seja em consórcio, selecione o nome da empresa, digite o seu percentual de participação no consórcio e selecione as opções EMPRESA OPERADORA

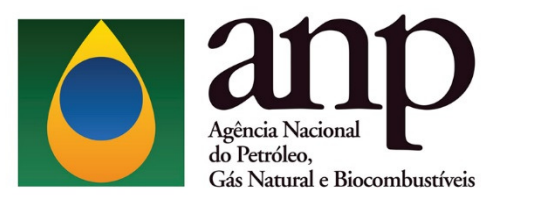

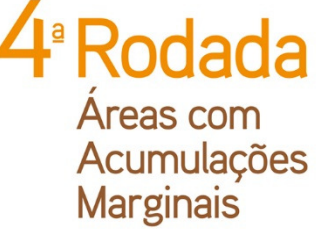

e/ou EMPRESA GARANTIDORA, conforme o acordo estabelecido entre as empresas. Repita esse procedimento para cada empresa consorciada.

# ATENÇÃO!

#### > Operadora:

A(s) licitante(s) deverá(ão) observar os requisitos de qualificação mínima para operar no setor onde se localiza a área objeto da oferta.

#### **Garantidora**:

Todas as ofertas deverão possuir uma empresa garantidora. A licitante deve se certificar que a empresa indicada como garantidora entregou garantias em valor suficiente para a cobertura integral de suas ofertas.

Cada oferta considerada válida pela CEL ficará associada a uma garantia de oferta. O valor das garantias associadas a ofertas válidas será deduzido do valor total das garantias apresentadas. As ofertas que excederem o valor total das garantias apresentadas serão invalidadas.

#### **Não-operadora**:

De acordo com o item 7.4.2.2 do edital de licitação, em caso de consórcio, empresas na condição de não-operadora deverão observar atentamente se possuem o patrimônio líquido mínimo (PLM) exigido para o setor de interesse. O valor do PLM para empresas na condição de não-operadora deve ser igual ou superior a 50% do valor exigido para as operadoras no ambiente operacional onde a área está situada.

Em caso de erro no preenchimento, selecione a empresa no campo Cadastro de Empresas (Consórcio) e clique em ALTERAR ou EXCLUIR.

| Cadastro de Empresas (Consórcio) |              |                |                     |                       |
|----------------------------------|--------------|----------------|---------------------|-----------------------|
| Nome Fantasia                    | Razão Social | % Participação | Empresa Operadora ? | Empresa Garantidora ? |
| Empresa X                        | Empresa X    | 50,00          |                     | ×                     |
| Empresa Y                        | Empresa Y    | 50,00          | x                   |                       |
| Incluir Alterar Excluir          | III          |                |                     | •                     |

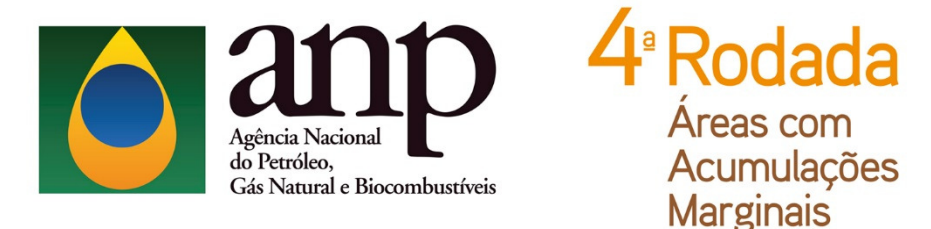

Após concluir o preenchimento das informações da empresa, deve-se proceder com o cadastro da oferta.

#### **III)** Cadastro das ofertas:

Para cadastrar as ofertas a serem apresentadas no dia da licitação, clique em INCLUIR no campo Ofertas.

| ormulário de Ofertas                                                                                                |                        |                      |                     |                       |
|----------------------------------------------------------------------------------------------------|------------------------|----------------------|---------------------|-----------------------|
| Setor: SES-T4                                                                                                    | •                      |                      |                     |                       |
| Bacia: Espírito Sar<br>Número de Ofertas: 0<br>Total Bônus Ofertado (R\$): 0,00<br>Cadastro de Empresas (Consórcio) | to                     |                      |                     |                       |
| Nome Fantasia                                                                                                    | Razão Social           | % Participação       | Empresa Operadora ? | Empresa Garantidora ? |
| Empresa X<br>Empresa Y                                                                                              | Impresa X<br>Impresa Y | 50,00<br>50,00       | *                   | ×                     |
| Incluir Alterar Excluir                                                                                             |                        |                      |                     |                       |
| Área                                                                                                    |                        | Bônus Ofertado (R\$) |                     |                       |
| Incluir Alterar Excluir                                                                                             |                        |                      |                     |                       |
|                                                                                                    |                        |                      |                     | Salvar Fechar         |

A janela ao lado será exibida. Nesta janela, selecione a área de interesse e preencha a oferta de Bônus de Assinatura (observando os valores mínimos estabelecidos em Edital).

| Área                  |              |
|-----------------------|--------------|
| Área:                 | GARCA BRANCA |
| Bônus Ofertado (R\$): | 0,00         |
| Salvar                | Cancelar     |

Preenchida a ofertas, clique em SALVAR. Esta operação deve ser repetida para todas as áreas para os quais a empresa/consórcio deseja apresentar ofertas no setor.

Em caso de erro, clique em ALTERAR ou EXCLUIR.

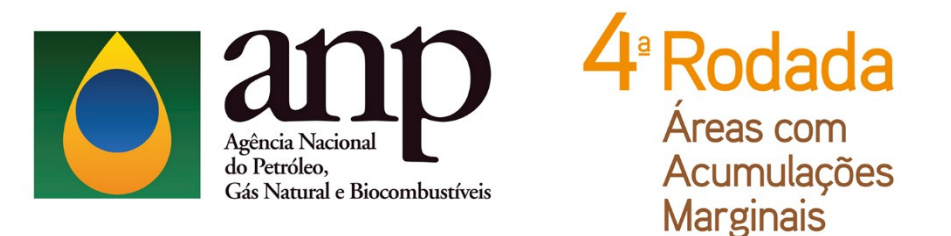

| Ofertas |                      |                      |              |  |  |
|---------|----------------------|----------------------|--------------|--|--|
|         | Área                 | Bônus Ofertado (R\$) |              |  |  |
| Þ       | SÃO JOÃO             |                      | 1.000.000,00 |  |  |
|         |                      |                      |              |  |  |
|         |                      |                      |              |  |  |
| Incl    | luir Alterar Excluir |                      |              |  |  |
|         |                      | Salvar               | Fechar       |  |  |

Geradas todas as ofertas para o setor, selecione SALVAR e depois FECHAR no Formulário de Ofertas.

|                        | Setor: SES-T4<br>Bacia: Espírito Sa                                                          | • Into                 |                            |                     |                          |
|------------------------|----------------------------------------------------------------------------------------------|------------------------|----------------------------|---------------------|--------------------------|
| Tol                    | Número de Ofertas: 0<br>al Bônus Ofertado (R\$): 0,00<br>stro de Empresas (Consórcio)        |                        |                            |                     |                          |
| _                      | Nome Fantasia                                                                                | Razão Social           | % Participação             | Empresa Operadora ? | Empresa Garantidora ?    |
| Empresa X<br>Empresa Y |                                                                                              | Impresa X<br>Impresa Y | 50,00<br>50,00             | *                   | ×                        |
| e la                   |                                                                                              |                        |                            |                     | ,                        |
| li                     | cluir Alterar Exclui                                                                         | •                      | m                          |                     |                          |
| I                      | scluir Alterar Excluin<br>as<br>Área                                                         | r                      | "<br>Bônus Ofertado (R\$)  |                     |                          |
| li<br>fert             | xcluir Alterar Excluir<br>as<br>Área<br>GARCA BRANCA                                         | r                      | "'<br>Bônus Ofertado (R\$) |                     | 100.000,00               |
| li<br>fert             | cluir Alterar Excluis<br>as<br>Area<br>GARCA BRANCA<br>RIO MARIRICU                          | r                      | m<br>Bônus Ofertado (R\$)  |                     | 100.000,00               |
| li<br>fert             | cluir Alterar Excluis<br>as<br>Area<br>GARCA BRANCA<br>RIO MARIRICU<br>cluir Alterar Excluir | •                      | m<br>Bônus Ofertado (R\$)  |                     | 100.000,00<br>100.000,00 |

#### 3.3. Geração do ID e impressão da oferta

Após salvar as ofertas no sistema, a empresa deverá imprimi-las para apresentálas no envelope de oferta.

Cada envelope deverá conter apenas a(s) oferta(s) de um setor e a oferta impressa deve ser identificada pelo mesmo ID.

Para imprimir a oferta selecione . A seguinte janela será exibida:

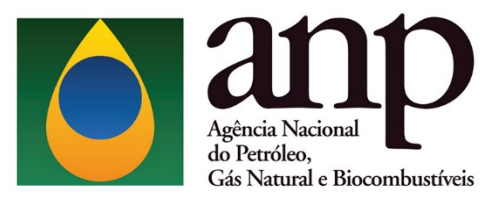

4ª Rodada Áreas com Acumulações Marginais

Nesta janela, selecione o setor para o qual tenha elaborado a oferta e imprima os dois relatórios gerados pelo sistema (oferta e envelope).

| Imprimir Relatórios                      |  |  |  |  |  |
|------------------------------------------|--|--|--|--|--|
| Setor:<br>SES-T4                         |  |  |  |  |  |
| ID: 010-025-111902                       |  |  |  |  |  |
| Número de Ofertas: 2                     |  |  |  |  |  |
| Total Bônus Assinatura (R\$): 200.000,00 |  |  |  |  |  |
| Empresa Operadora: Empresa A             |  |  |  |  |  |
| Empresa Garantidora: Empresa A           |  |  |  |  |  |
| Nome do Relatório:<br>Oferta  Envelope   |  |  |  |  |  |
| Visualizar Imprimir Fechar               |  |  |  |  |  |

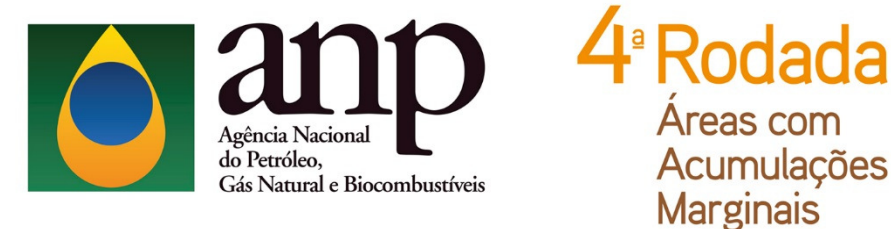

A folha de rosto do ENVELOPE deverá ser assinada por um representante credenciado de cada empresa. O relatório de OFERTA deverá ser rubricado por um representante credenciado no campo "Rubrica(s)".

# ATENÇÃO!

A oferta em papel assinada e rubricada é o documento válido que será considerado pela Comissão Especial de Licitação (CEL). Certifique-se que os dois relatórios possuam o mesmo ID.

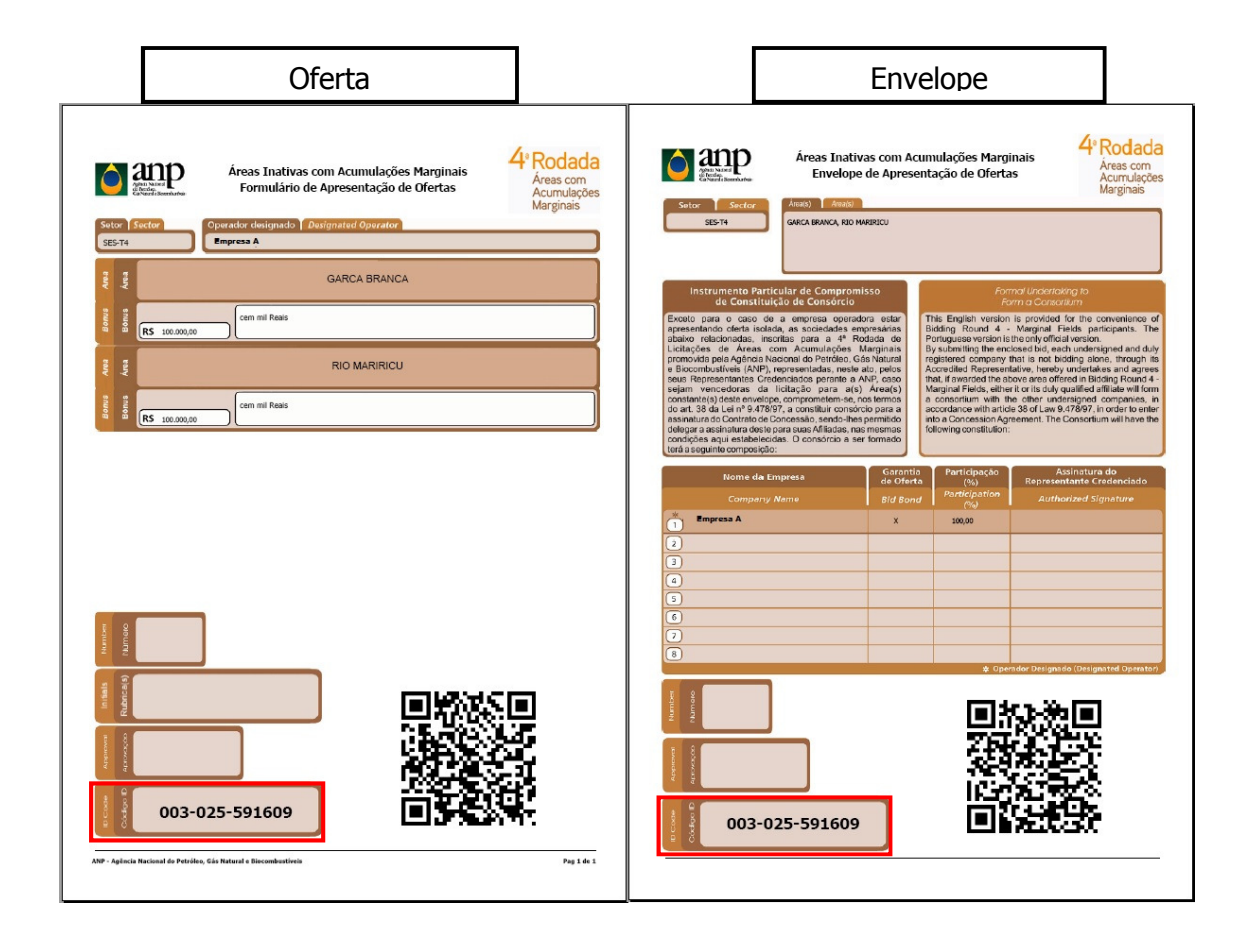

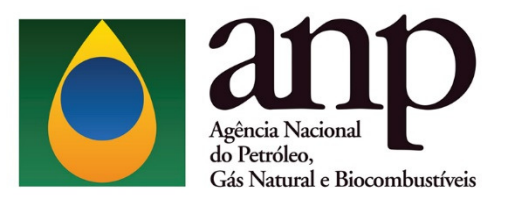

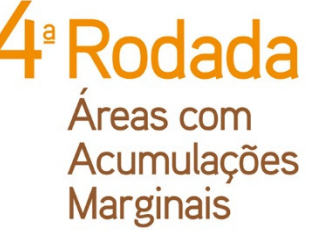

# 4. CONSIDERAÇÕES FINAIS

O não atendimento das instruções aqui apresentadas pode resultar na invalidação da oferta pela Comissão Especial de Licitação (CEL).

Para informações ou esclarecimentos adicionais, favor contatar a Superintendência de Promoção de Licitações da ANP pelo email **rodadas@anp.gov.br** ou pelos telefones **(55 21) 2112-8533 e 2112-8524**.